## COLLOQUI GENERALI – TUTORIAL PER IMPOSTARE IL NUMERO DI COLLOQUI PER ORA

1. Entrare nella sezione "COLLOQUI" del registro elettronico

| Å | LE MIE CLASSI                | Registro delle mie classi                                                            | ?          |
|---|------------------------------|--------------------------------------------------------------------------------------|------------|
|   | Registro                     | compla il registro delle classi associate                                            | Aiuto      |
|   | TUTTE LE CLASSI              | Registro di tutte le classi                                                          | ?          |
|   | Registro                     | Beleziona e complia i registri di classe                                             | Aiuto      |
| 0 | DIDATTICA<br>Materiale       | Materiale per la didattica                                                           | ?<br>Aiuto |
| F | BACHECA                      | Consulta la bacheca                                                                  | ?          |
|   | Bacheca online               | Visualizza l'messaggi in bacheca                                                     | Aiuto      |
| 5 | SCRUTINIO                    | Scrutinio 10 elode                                                                   | ?          |
|   | Scrutinio 10 elode           | Scrutinio per le soude del l'oldo                                                    | Aiuto      |
| - | COLLOQUI<br>Prenotazione     | Colloqui con la famiglia<br>Gestisci l'obloqui con la famiglia e lo sportetto alunni | ?          |
|   | VER.DI 2.0                   | Consulta i verbali                                                                   | ?          |
|   | Verbali digitali             | Consulta e modifica i verbali delle riunioni a cui hai partecipato                   | Aiuto      |
|   | COORDINATORE<br>Coordinatore | Coordinatore di classe<br>Strumenti dei coordinatore di classe                       | ?          |

2. Scegliere "COLLOQUI GENERALI"

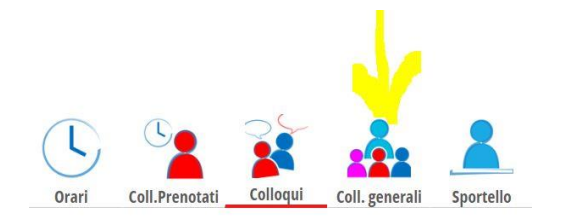

3. Cliccare su "DISPONIBILITÀ" in corrispondenza della DATA del colloquio fissata per il plesso in cui si presta servizio

|                    |        | Gestione colloqu   | i gene <mark>r</mark> ali |           |        |
|--------------------|--------|--------------------|---------------------------|-----------|--------|
| Giorno: 30-11-2023 | Stampa | Nuovo appuntamento | Disponibilità             | Dettaglio | Avviso |
|                    |        | Appuntam           | ienti                     |           |        |
| Giorno: 29-11-2023 | Stampa | Nuovo appuntamento | Disponibilità             | Dettaglio | Avviso |
|                    |        | Appuntam           | ienti                     |           |        |
| Giorno: 27-11-2023 | Stampa | Nuovo appuntamento | Disponibilità             | Dettaglio | Avviso |

4. Modificare il numero di genitori che si vuole ricevere per ora e cliccare su "CONFERMA".

| Modifica colloqui generali            |                           |              |     |  |  |  |  |  |  |  |
|---------------------------------------|---------------------------|--------------|-----|--|--|--|--|--|--|--|
| Data ricevimento generale: 27/11/2023 |                           |              |     |  |  |  |  |  |  |  |
| Ora inizio 15:00                      | l ora<br>Ora fine 16:00   | Num.genitori |     |  |  |  |  |  |  |  |
| Ora inizio 16:00                      | ll ora<br>Ora fine 17:00  | Num.genitori | 0 ~ |  |  |  |  |  |  |  |
| Ora inizio 17:00                      | lll ora<br>Ora fine 18:00 | Num.genitori | 0 ~ |  |  |  |  |  |  |  |
| Ora inizio                            | IV ora<br>Ora fine        | Num.genitori | ~   |  |  |  |  |  |  |  |
| Ora inizio                            | V ora<br>Ora fine         | Num.genitori | ~   |  |  |  |  |  |  |  |
|                                       |                           | 5            |     |  |  |  |  |  |  |  |
|                                       |                           |              |     |  |  |  |  |  |  |  |

Chiudi Conferma